# 微入口系统软件 V2.0

# 用户使用手册

北京华瑞网研科技有限公司

| 1. 引言 | ·····         | 3  |
|-------|---------------|----|
| 1.1   | 1 系统概述        | 3  |
| 1.2   | 2 设置流程        | 3  |
| 1.3   | 3 产品结构        | 3  |
| 2.使用说 | 兑明            | 4  |
| 2.1   | 1 微入口后台功能详述   | 4  |
| 2.2   | 2 登录微入口平台     | 4  |
| 2.2   | 2 微入口制作       | 4  |
|       | 2.2.1 选择模版    | 4  |
|       | 2.2.2 微入口制作界面 | 5  |
|       | 2.2.3 应用组件    | 6  |
|       | 2.2.4 栏目管理    | 8  |
|       | 2.2.5 应用组件编辑  | 10 |
|       | 2.2.6 添加背景    | 12 |
|       | 2.2.7 添加图片    | 14 |
|       | 2.2.8 添加图集    | 15 |
|       | 2.2.9 添加文本    | 16 |
|       | 2.2.10 添加艺术字  | 17 |
|       | 2.2.11 添加分割线  | 17 |
|       | 2.2.12 添加视频   | 18 |
|       | 2.2.13 添加标题栏  | 19 |
|       | 2.2.14 底部落款   | 19 |

| 2.2.15 | 更换模版 |    |
|--------|------|----|
|        |      |    |
|        |      |    |
| 2.2.16 | 保存发布 | 20 |

1.引言

#### 1.1 系统概述

微入口是企业面向手机用户汇集展示各种官方移动应用的统一入口。将各种官方应用 汇集展示,手机用户一览无余!微入口将提升企业推广移动应用效果作为核心价值定位,后 台操作简单,及时修改设置,实时生效。企业可快速制作并发布,进而开展推广! 其表现方式为经过企业后台添加设置而成的,便于手机浏览的页面,手机用户到达该页面后, 即可前往/浏览/查阅相应企业移动应用。微入口目前支持手机用户下载企业APP、查阅官方 微信公众账号信息、前往微博页面、前往移动电商/轻应用/WAP/场景/地图位置/手机版网 站页面、拨打电话等功能效果。

#### 1.2 设置流程

注册信息名址、[.手机]域名均可匹配微入口;登录信息名址、[.手机]域名管理后台即可 启用设置微入口(提示:微入口是匹配服务暂不支持单独购买)

#### 1.3 产品结构

微入口分为后台设置管理和手机展示页面,后台设置管理主要分为背景、图片、文本、 栏目组件、标题栏、底部落款设置手机展示页面是根据后台设置的布局进行展示。本文主要 对后台设置做详细介绍。

## 2.1 微入口后台功能详述

微入口后台界面罗列了企业各类移动应用管理平台入口链接,企业管理员登录后,可 自由添加相应移动应用,进而实现各类移动应用统一管理;若有版本、链接地址等变更,可 随时进行修改;也可根据重要程度进行调整界面布局;及时修改设置,实时生效。

#### 2.2 登录微入口平台

企业登录微平台之后,点击【微入口】进入微入口平台(如图)

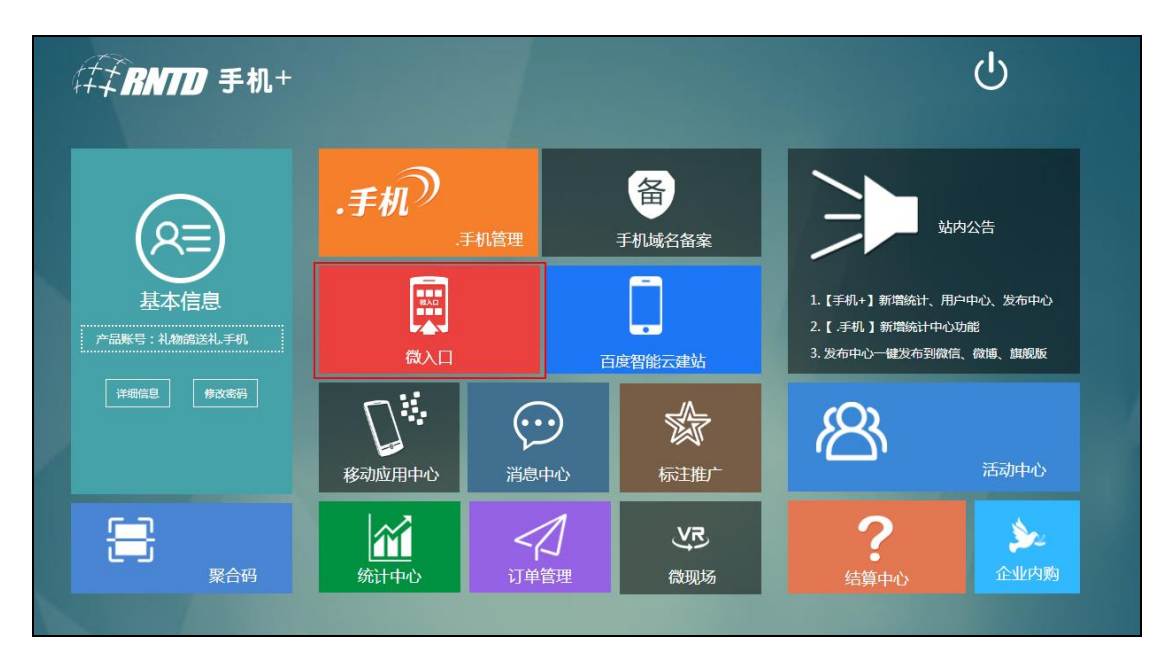

## 2.2 微入口制作

2.2.1 选择模版

微入口制作首先选择模版,系统将根据企业分类、风格提供多种模版

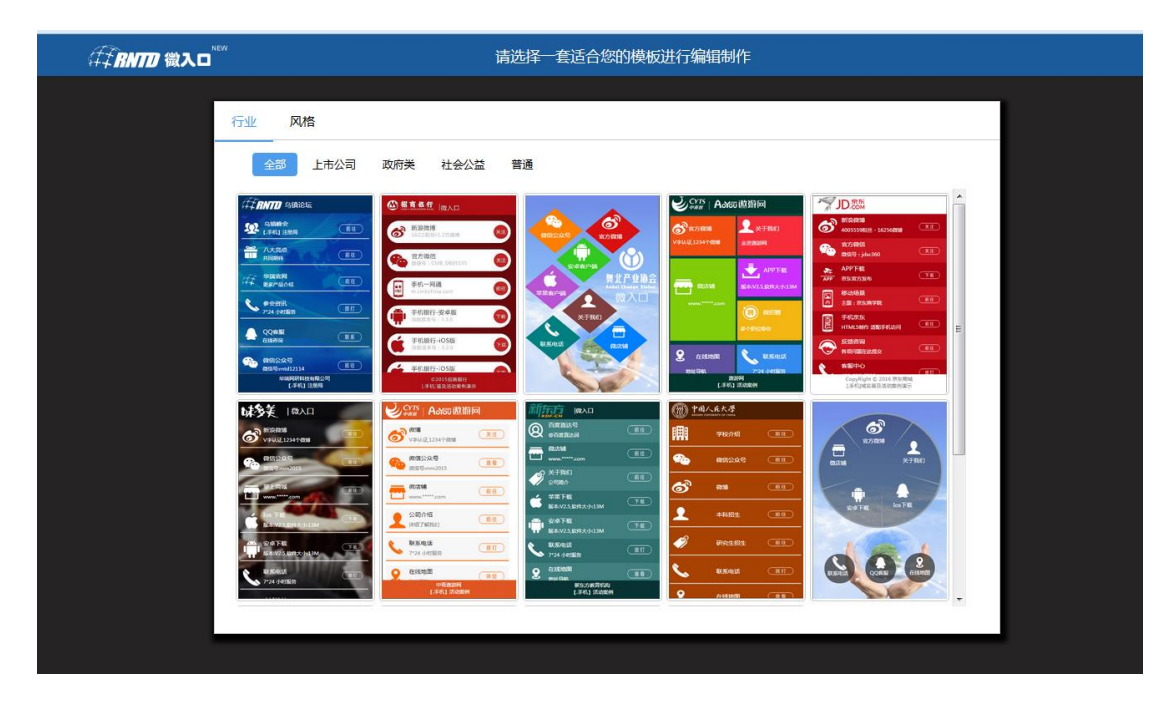

- a. 用户若是首次进入微入口,必须选择模版,方便进行快速制作
- b. 模版分为行业和风格 2 大类
- c. 不同的模版有栏目的数量限制,用户可根据入口数量选择合适模版
  - 2.2.2 微入口制作界面

选择完模版后进入微入口的编辑界面,用户可根据自己的需求进行编辑设置,用户可以对栏目组件进行位置移动和大小变改,可替换栏目模板里的文字以及图标和设置应用指向,从而快速完成一个微入口界面

| ∉₽₩₩₩ 微入□ ➡ 自由機式 | <b>Ⅲ</b><br>背景 | 国片  | 日本               | T<br><sub>文本</sub> | <b>人</b><br>艺术字            | ■-■<br>分割线     | <b>₽</b><br>视频 | E)<br>标题栏 | 三<br>底部落款 | ⋮<br>更換模版                                                   |                 | 已<br>保存           | <b>☆</b><br>发布  | <b>←]</b><br>退出 |
|------------------|----------------|-----|------------------|--------------------|----------------------------|----------------|----------------|-----------|-----------|-------------------------------------------------------------|-----------------|-------------------|-----------------|-----------------|
| 栏目管理 应用组件        |                | C   |                  | •                  | -                          |                |                |           | 界面        | 设置                                                          |                 |                   | 动画              |                 |
| > 助力互动           |                |     | BELL 穼           | 4:21<br>礼/         | PM<br>勿鸽送礼,                | * 100%         |                |           | 入口标题:     | 礼物鸽送礼                                                       |                 |                   |                 |                 |
| 〉基本应用            |                |     |                  |                    | -                          |                |                |           |           | _                                                           |                 |                   | _               |                 |
| 〉媒体应用            |                | - ( |                  | 振品                 |                            | t              | - <u></u> (%   |           | 颜 色:      | <b>▼</b> *                                                  | אָש: 18px       | ▶ 加制              | 1:              |                 |
| > 网上商店           |                |     |                  | 新品优惠会              | 全场享8折                      |                | 预览             |           | L 0 G 0 : | 888                                                         |                 |                   |                 |                 |
| 〉生活服务            |                |     | 1 1              |                    |                            |                | 青              |           |           |                                                             | 8.1             | 上传LO              | GO              |                 |
| > 视频媒体           |                |     |                  | <b>E</b>           |                            | •              | _ 景<br>×       |           |           |                                                             |                 | Barry I. Alaberta |                 | -               |
| 〉团购网站            |                |     | 64080            | 17.志芬              | 推存有关                       | 大化型            | #              | ]         | 背景:       | <ul> <li>(x), &lt; Li h) logo</li> <li>○ 纯色 ○ 图,</li> </ul> | 定主交(小心 , x<br>낙 | EIX_E1925         | 6/may/9/18/2012 | 2/1.            |
| > 旅游应用           |                |     | <b>診県</b><br>11日 | CAL.               | 方便速食套<br>論便美味              | 4              | -              |           |           | ▼ 透                                                         | 明度: 🥌           | _                 | 6               | 9%              |
| 〉招聘平台            |                |     | 1412             |                    |                            | \$\$? <b>7</b> |                |           |           |                                                             |                 |                   |                 |                 |
|                  |                | 夏日  | 3上新季<br>有问题请发i   | <b>送邮件至2</b> 2     | 有机蔬菜<br>绿色健康<br>205614395( | Qqq.com        | •              |           |           |                                                             |                 |                   |                 |                 |
|                  |                |     |                  |                    |                            |                |                |           |           |                                                             |                 |                   |                 |                 |
|                  |                | 为了获 | 得更好的便            | 用,運议使              | 用火狐、谷歌                     | 、Safari浏览      | ÷.             |           |           |                                                             |                 |                   |                 |                 |

- a. 进入编辑界面后可自由添加、删除、编辑应用组件
  - 2.2.3 应用组件

光标划过"应用组件",点击可查看该分类下的所有应用组件,选择要添加的应用组件,可在右侧界面设置、动画和跳转页面中修改应用组件标题、图标、动画和应用指向等

| ∉₮ <i>₨₸</i> ₯ 微入口 <sup>™™</sup> | 렂 自由模式 | <b>詳</b> 景 | 图片              | い<br>图集        | T<br>文本 | A<br>艺术字   | ■■<br>分割线 | ₽<br>视频    | E)<br>标题栏 | 三<br>底部落款 | 三更换模版    | 分表<br>存为模板 | 保存     | ★<br>发布 | ←]<br>退出 |
|----------------------------------|--------|------------|-----------------|----------------|---------|------------|-----------|------------|-----------|-----------|----------|------------|--------|---------|----------|
| 栏目管理                             | 应用组件   |            | (               |                | •       | _          |           |            | Г         | 界面设置      |          | 动画         |        | 跳转      | 页面       |
| > 助力互动                           |        |            | 夏日              | BELL 令<br>日上新季 | 4:21    | 加速         | * 100%    |            |           | 应用名称:     | VR       |            |        | 13px •  | ~        |
| 〉基本应用                            |        |            |                 |                | -       |            |           | 销          |           | 副标题:      | VR全景图    |            | -      | 12px    | ~        |
| 〉媒体应用                            |        |            | 在結              | 地图             | 1000    | 面度百科       |           | (X)<br>(2) |           | 网北二小型,    |          |            | \<br>\ |         |          |
| > 网上商店                           |        |            |                 |                |         | 华境内则       |           | 预览         |           |           | 建议       | 映图标 U      |        |         |          |
| 〉生活服务                            |        |            | 投票              |                |         | 报名         |           | 背          |           | 辅助图标:     | E E      | 瞬間标 ()     | )      |         |          |
| 〉视频媒体                            |        |            | 授山<br>珍贵(<br>粟) | 10             | TIK     | 12         | ¥ E       | ×          |           | BC<br>H   | 建议<br>删除 | 上传:80*80   |        |         |          |
| > 团购网站                           |        |            | 拾出              | Тбл            |         | VD         |           |            | ]         | 元素背景:     | £ 🔳      |            |        | dar 🗌   | 自定义上传    |
| 〉旅游应用                            |        |            | 亿万              | 现金<br>(, 每     | ¥.      | VR全朝的      | in the    |            |           | 边框设置:     | 无        | •          | ▼ 1p   | < •     |          |
| 〉招聘平台                            |        |            | 天抢              |                |         |            |           |            |           |           |          |            |        |         |          |
|                                  |        |            |                 |                |         |            |           | •          |           | 位 置: X    | 油 172    | px 😈 Y轴    | 704 px | 7       |          |
|                                  |        |            | 4               | 有问题请发          | 送邮件至2   | 2056143950 | @qq.com   |            |           | 尺 寸: 5    | 度 143    | px         | 74 px  | A V     |          |
|                                  |        |            |                 |                |         |            |           | )          |           |           |          |            |        |         |          |
|                                  |        |            | 为了获             | 得更好的使          | 用,建议使   | 用火狐、谷歌     | 、Safari浏览 | shi e      |           |           |          |            |        |         |          |

例如添加【助力互动】中的【商品促销】组件

|                                                | ■ ■ TA ➡ 1回<br>图片 图集 文本 艺术字分割线 视频 株                                                                                                    | Leinen 王 · · · · · · · · · · · · · · · · · · |
|------------------------------------------------|----------------------------------------------------------------------------------------------------|----------------------------------------------|
| 栏目管理    应用组件                                   | •••∞ BELL ♥ 4:21 PM * 100% ■                                                                                                    | 界面设置 动画 商品设置                                 |
|                                                | 华瑞 ************************************                                                                                                    |                                              |
| 扱名         投票         抢红包         商品促销         | the second second secon | 应用标题: 商品                                     |
|                                                | 商品         预                                                                                                    |                                              |
| 多店列表         VR         微值视频号           > 基本应用 | 请替换商品图 你的选择不会错 X                                                                                                    | 極磁柱貿泰: ● 光色 ○ 図片                             |
| > 媒体应用 > 网上商店                                  | 請替换商品图(附近都不会情                                                                                                    | <b>内容区文字: ■▼</b> 12px ▼<br>内容区貿易: ● 纯色 ○ 图片  |
| > 生活服务                                         | 请替换商品图 你的选择不会错                                                                                                    | □▼ 透明度: ○ 0%                                 |
| 〉团购网站                                          | 北京华建网研科技有限公司                                                                                                    | ▶ 请输入商家电话<br>**请务必输入手机号,方便购买商品用户进行谘询         |
| > 旅游应用                                         |                                                                                                    | 注意:切换展示类型将重置本组件的样式。                          |
| > 14時平台                                        | 为了sth得更好的使用,睡以使用火绸、谷额、Satan浏览器。                                                                                                    |                                              |

- a. 右侧设置栏界面设置中可以设置促销标题,大小、样式、背景和商家电话等
- b. 也可在动画中设置【商品促销】应用组件的出场动画、时间和次数
- c. 在商品设置中添加和编辑商品信息,删除商品,移动商品顺序,预览界面等
- d. 每个应用组件需要填写的内容不同,请认真核对填写
- e. 商品促销中的订单将在平台登录后的的【订单管理】中展示
- f. 其他活动的数据可在平台登录后的【活动中心】查看,如报名,投票,红包等
- g. 添加【留言】应用组件,可在平台登录后的【消息中心】可以看到所有留言

| 年 <b>月17日</b> 手机+ |                                       |                  |                                                                                                    |                                                    | ዓ                      |
|-------------------|---------------------------------------|------------------|----------------------------------------------------------------------------------------------------|----------------------------------------------------|------------------------|
|                   | .手机                                   | 手机管理             | 备<br>手机域名备案                                                                                                    | 站内                                                 | 公告                     |
| 基本信息              | 原の                                    | Ē                | <b>了</b><br>百度智能云建站                                                                                                    | 1.【手机+】新增统计、用户<br>2.【.手机】新增统计中心功<br>3.发布中心一键发布到微信、 | 中心、发布中心<br>能<br>微博、旗舰版 |
| 详细信息 <b>修</b> 改密码 | 日日日日日日日日日日日日日日日日日日日日日日日日日日日日日日日日日日日日日 | <b>、</b><br>消息中心 | ふうないますが、 していたいです。 していたいでは、 していたいで、 していたいで、 しいたいで、 しいたいで、 いいたいで、 いいたいで、 いいたいで、 いいたいで、 いいたいで、 いいたいで、 いいたいで、 いいたいで、 いいたいで、 いいたいで、 いいたいで、 いいたいで、 いいたいで、 いいたいで、 いいたいで、 いいたいで、 いいたいで、 いいたいで、 いいたいで、 いいたいで、 いいたいで、 いいたいで、 いいたいで、 いいたいで、 いいたいで、 いいたいで、 いいたいで、 いいたいで、 いいたいで、 いいたいで、 いいたいで、 いいたいで、 いいたいで、 いいたいで、 いいたいで、 いいたいで、 いいたいで、 いいたいで、 いいたいで、 いいたいで、 いいたいで、 いいたいでいいいいいいいいいい | ß                                                  | 活动中心                   |
|                   | 统计中心                                  | 「山東管理            | <b>、火戸</b><br>微现场                                                                                                    | ?                                                  | <b>》</b><br>企业内购       |
|                   |                                       |                  |                                                                                                    |                                                    |                        |

2.2.4 栏目管理

光标划过"栏目管理",可以编辑或删除添加的应用组件

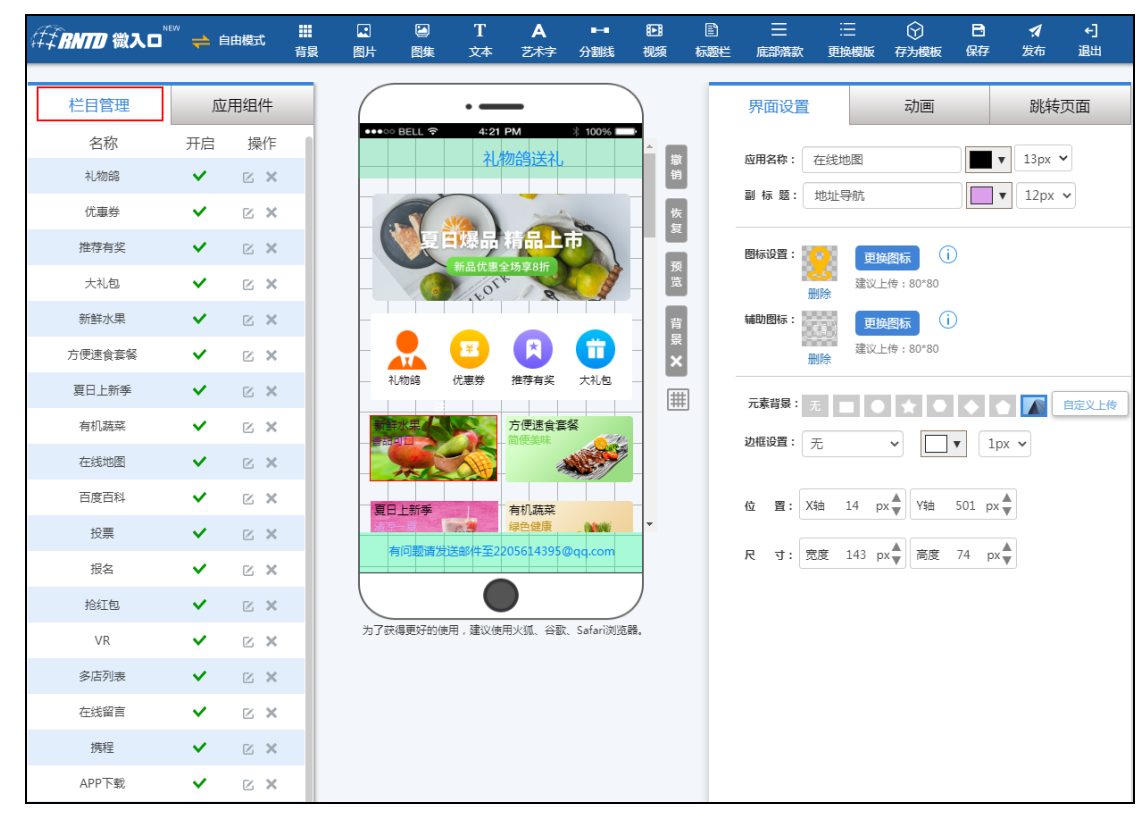

也可以增加下级界面,首先在弹出框中选择系统提供的下级模版,进而对选择的模版进

行编辑制作;选择【基本应用】中【添加子集】

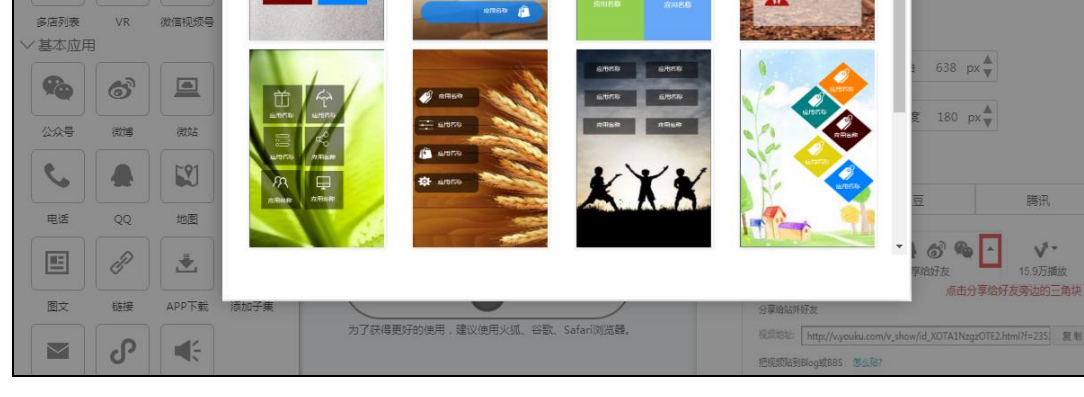

点击子集中应用组件的编辑按钮,进入下级页面制作

2

ø

#### 

栏目管理

~ 助力互动

1=

报名

U

htt

投票

VR

¥

抢红包

Ď

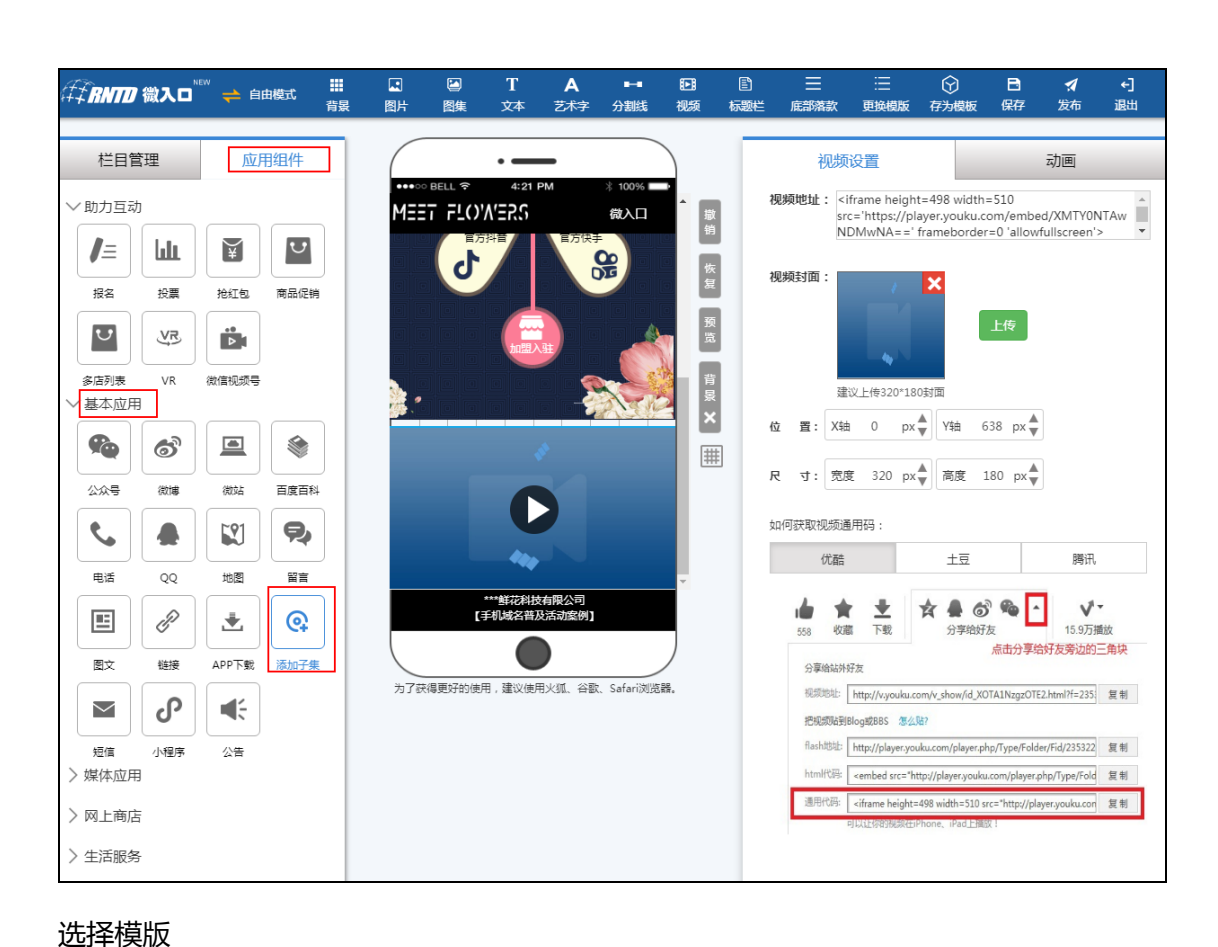

请选择子栏目模板进行快速制作

0

2

动画

ku.com/embed/XMTY0NTAw rder=0 'allowfullscreen'>

v<sup>i</sup>.

×

| <i>年↓<b>RNTD</b></i> 微入口 <sup>™</sup> | 🐃 🔶 自由模式                                                                                                    | <b>Ⅲ</b><br>背景 | <b>凤</b><br>图片 | 図集                                                                                                    | T<br>文本            | <b>A</b><br>艺术字    | ■-■<br>分割线 | E<br>视频         | ₽<br>标题栏 | 正<br>底部落款                       | :三<br>更换模版         |                                                         | ■<br>保存                                       | <b>☆</b><br>发布 | ←]<br>退出            |
|---------------------------------------|----------------------------------------------------------------------------------------------------|----------------|----------------|----------------------------------------------------------------------------------------------------|--------------------|--------------------|------------|-----------------|----------|---------------------------------|--------------------|---------------------------------------------------------|-----------------------------------------------|----------------|---------------------|
| 栏目管理                                  | 应用组件                                                                                                    |                |                |                                                                                                    |                    | -                  |            |                 | Г        | 界面设置                            |                    | 动画                                                      |                                               | 跳转             | 页面                  |
| 名称                                    | 开启 操作<br>・ C 、<br>・ C 、 ・ C 、<br>・ C 、 ・ C 、 ・ C 、 ・ C 、<br>・ C 、 ・ C 、 ・ C 、 ・ ・ ・ ・ ・ ・ ・ ・ ・ ・ ・ |                |                | <ul> <li>■ EELL </li> <li>■ EELL </li> <li>■ ■ ■ ■ ■</li> <li>■ ■ ■ ■</li> <li>■ ■ ■ ■</li> <li>■ ■ ■</li> <li>■ ■ ■</li> <li>■ ■</li> <li>■ ■</li> <li< td=""><td>4:21</td><td>PM<br/>应<br/>り<br/>名称</td><td>* 100%</td><td>■ 撤销 恢复 预宽 背景 ★</td><td></td><td>应用名称:<br/>副标题:<br/>图标设置:<br/>辅助图标:</td><td>应用名称<br/>副标题最多2</td><td>20个字符<br/>建图标 〔<br/>=(\$ : 80*80<br/>建图标 〔<br/>=(\$ : 80*80</td><th></th><td>16px •</td><td><ul><li>✓</li></ul></td></li<></ul> | 4:21               | PM<br>应<br>り<br>名称 | * 100%     | ■ 撤销 恢复 预宽 背景 ★ |          | 应用名称:<br>副标题:<br>图标设置:<br>辅助图标: | 应用名称<br>副标题最多2     | 20个字符<br>建图标 〔<br>=(\$ : 80*80<br>建图标 〔<br>=(\$ : 80*80 |                                               | 16px •         | <ul><li>✓</li></ul> |
| 栏目名称<br>+添加<br>官方微信                   | <ul> <li>E&gt;</li> </ul>                                                                                                    | :              |                |                                                                                                    |                    |                    | 2          | #               | 1        | 元素背景:<br>背暴颜色:                  | ₹ ■ 0              | *                                                       |                                               | 自定义            | 上传                  |
| 官方微博<br>官方抖音                          |                                                                                                    | :              |                |                                                                                                    |                    | ئىتم<br>ا          | 用名称        |                 |          | 边框设置:                           | Æ                  | • 09<br>57                                              | <ul> <li>1p:</li> <li>6</li> <li>%</li> </ul> | < <b>~</b>     |                     |
| 加盟入驻                                  | <ul><li>✓ ≥ &gt;</li></ul>                                                                                                    | •              | 为了家            | 決得更好的使用                                                                                                    | <b>(</b><br>月,建议使) | 用火狐、谷震             | k、Safari浏览 | ##.             |          | 旋 转: CA<br>位 置: X<br>尺 寸: 5     | 轴 19 p<br>認度 123 p | ×▼<br>Y轴<br>×▼ 高度                                       | N°<br>29 px<br>143 px                         | A Y            |                     |

- a. 在基本应用中【添加子集】,选择下级栏目的模板
- b. 下级栏目界面可针对每个模版进行编辑设置(名称、图标、动画、跳转指向)
- c. 一个微入口可添加多个子级栏目
  - 2.2.5 应用组件编辑

界面设置

| 徉 <b>₽₽₩₩</b> 微入□ <sup>™₩</sup> <del>⇔</del> 自由模 | 式 <mark>講</mark><br>背景 | 图片      | <ul> <li>T</li> <li>图集 文本</li> </ul> | <b>A</b><br>艺术字          | ■ <b></b><br>分割线 | ▶ 视频       | E)<br>标题栏 | 三底部落款  | 三               | 分表表表表表表表表表表表表表表表表表表表表表表表表表表表表表表表表表表表表 | 日<br>保存 | <b>☆</b><br>发布 | <b>←]</b><br>退出 |
|--------------------------------------------------|------------------------|---------|--------------------------------------|--------------------------|------------------|------------|-----------|--------|-----------------|---------------------------------------|---------|----------------|-----------------|
|                                                  |                        |         |                                      |                          |                  |            |           |        |                 |                                       |         |                |                 |
| 栏目管理 应用组                                         | 1件                     |         | •-                                   | -                        |                  |            |           | 界面设置   |                 | 动画                                    |         | 跳转             | 页面              |
| > 助力互动                                           |                        | •••00 E | BELL 후 4:<br>구                       | n PM<br>L物鸽送礼            | * 100%           |            |           | 应用名称:  | 在线地图            |                                       | •       | 13px 🔪         | •               |
| 〉基本应用                                            |                        |         |                                      |                          |                  |            |           | 副标题:   | 地址导航            |                                       | •       | 12px           | ~               |
| 〉媒体应用                                            |                        |         | 夏福福                                  | 品上                       | <b>#</b>         |            |           | 网续沿驾,  |                 |                                       |         |                |                 |
| > 网上商店                                           |                        |         | 新品优                                  | 图全场享8折<br>5 <sup>4</sup> |                  | 预览         |           |        |                 | 組織称 (1)<br>二传:80*80                   |         |                |                 |
| 〉生活服务                                            |                        |         |                                      |                          |                  | 背          |           | 辅助图标:  | E E             |                                       | )       |                |                 |
| > 视频媒体                                           |                        |         |                                      |                          |                  | - ×        |           | H.     | 建议」<br>制除       | _传:80*80                              |         |                |                 |
| > 团购网站                                           |                        | - 404   | 物能优惠券                                | 推荐有奖                     | 大礼包              | #          |           | 元素背景:  | π. 🗖 🗖          |                                       |         |                | 自定义上传           |
| 〉旅游应用                                            |                        |         |                                      | 方便速食套<br>简便美味            |                  | _          |           | 边框设置:  | 无               | -                                     | • 1p>   | < <b>v</b>     |                 |
| 〉招聘平台                                            |                        |         |                                      | - 4                      | 1997 /           | -          |           |        |                 |                                       |         |                |                 |
|                                                  |                        | 夏日」     | 上新季                                  | 有机蔬菜<br>绿色健康             | -                | -          |           | 位 置: X | 轴 14 p          | x ♥ Y轴                                | 501 px  |                |                 |
|                                                  |                        | 有       | 问题请发送邮件至                             | 2205614395               | @qq.com          |            |           | 저 寸: 5 | <b>王度</b> 143 p | x <mark>▲</mark> 高度                   | 74 px   | k<br>V         |                 |
|                                                  |                        |         | (                                    |                          |                  |            |           |        |                 |                                       |         |                |                 |
|                                                  |                        | 为了获得    | 鼻更好的使用,建议                            | 使用火狐、谷歌                  | t、Safari浏览       | <b>8</b> . |           |        |                 |                                       |         |                |                 |

动画设置

| ∉₮ <b>₨₮₮</b> ₿ <b>₦₮₮</b> 微入口 <sup>™</sup> | 🎽 自由模式 | <b>…</b><br>背景 | 图片   | ☑ 图集   | T<br>文本    | <b>人</b><br>艺术字 | ■—■<br>分割线 | ₽<br>视频     | E)<br>标题栏 | 三<br>底部落款 | :三<br>更换模版    | ⑦     ⑦     ⑦     ⑦     ⑦     ⑦     ⑦     ⑦     ⑦     ⑦     ⑦     ⑦     ⑦     ⑦     ⑦     ⑦     ⑦     ⑦     ⑦     ⑦     ⑦     ⑦     ⑦     ⑦     ⑦     ⑦     ⑦     ⑦     ⑦     ⑦     ⑦     ⑦     ⑦     ⑦     ⑦     ⑦     ⑦     ⑦     ⑦     ⑦     ⑦     ⑦     ⑦     ⑦     ⑦     ⑦     ⑦     ⑦     ⑦     ⑦     ⑦     ⑦     ⑦     ⑦     ⑦     ⑦     ⑦     ⑦     ⑦     ⑦     ⑦     ⑦     ⑦     ⑦     ⑦     ⑦     ⑦     ⑦     ⑦     ⑦     ⑦     ⑦     ⑦     ⑦     ⑦     ⑦     ⑦     ⑦     ⑦     ⑦     ⑦     ⑦     ⑦     ⑦     ⑦     ⑦     ⑦     ⑦     ⑦     ⑦     ⑦     ⑦     ⑦     ⑦     ⑦     ⑦     ⑦     ⑦     ⑦     ⑦     ⑦     ⑦     ⑦     ⑦     ⑦     ⑦     ⑦     ⑦     ⑦     ⑦     ⑦     ⑦     ⑦     ⑦     ⑦     ⑦     ⑦     ⑦     ⑦     ⑦     ⑦     ⑦     ⑦     ⑦     ⑦     ⑦     ⑦     ⑦     ⑦     ⑦     ⑦     ⑦     ⑦     ⑦     ⑦     ⑦     ⑦     ⑦     ⑦     ⑦     ⑦     ⑦     ⑦     ⑦     ⑦     ⑦     ⑦     ⑦     ⑦     ⑦     ⑦     ⑦     ⑦     ⑦     ⑦     ⑦     ⑦     ⑦     ⑦     ⑦     ⑦     ⑦     ⑦     ⑦     ⑦     ⑦     ⑦     ⑦     ⑦     ⑦     ⑦     ⑦     ⑦     ⑦     ⑦     ⑦     ⑦     ⑦     ⑦     ⑦     ⑦     ⑦     ⑦     ⑦     ⑦     ⑦     ⑦     ⑦     ⑦     ⑦     ⑦     ⑦     ⑦     ⑦     ⑦     ⑦     ⑦     ⑦     ⑦     ⑦     ⑦     ⑦     ⑦     ⑦     ⑦     ⑦     ⑦     ⑦     ⑦     ⑦     ⑦     ⑦     ⑦     ⑦     ⑦     ⑦     ⑦     ⑦     ⑦     ⑦     ⑦     ⑦     ⑦     ⑦     ⑦     ⑦     ⑦     ⑦     ⑦     ⑦     ⑦     ⑦     ⑦     ⑦     ⑦     ⑦     ⑦     ⑦     ⑦     ⑦     ⑦     ⑦     ⑦     ⑦     ⑦     ⑦     ⑦     ⑦     ⑦     ⑦     ⑦     ⑦     ⑦     ⑦     ⑦     ⑦     ⑦     ⑦     ⑦     ⑦     ⑦     ⑦     ⑦     ⑦     ⑦     ⑦     ⑦     ⑦     ⑦     ⑦     ⑦     ⑦     ⑦     ⑦     ⑦     ⑦     ⑦     ⑦     ⑦     ⑦     ⑦     ⑦     ⑦     ⑦     ⑦     ⑦     ⑦     ⑦     ⑦     ⑦     ⑦     ⑦     ⑦     ⑦     ⑦     ⑦     ⑦     ⑦     ⑦     ⑦     ⑦     ⑦     ⑦     ⑦     ⑦     ⑦     ⑦     ⑦     ⑦     ⑦     ⑦     ⑦     ⑦     ⑦     ⑦     ⑦     ⑦     ⑦     ⑦     ⑦     ⑦     ⑦     ⑦     ⑦     ⑦     ⑦     ⑦     ⑦     ⑦     ⑦     ⑦     ⑦     ⑦     ⑦     ⑦     ⑦     ⑦     ⑦     ⑦     ⑦ | 日 日 日 日 日 日 日 日 日 日 日 日 日 日 日 日 日 日 日 | <b>4 ←]</b><br>布 退出 |
|---------------------------------------------|--------|----------------|------|--------|------------|-----------------|------------|-------------|-----------|-----------|---------------|----------------------------------------------------------------------------------------------------|---------------------------------------|---------------------|
|                                             |        | _              | _    |        |            |                 |            |             | _         |           |               |                                                                                                    |                                       |                     |
| 栏目管理                                        | 应用组件   |                |      |        | •          | -               |            |             |           | 界面设置      | :             | 动画                                                                                                    | 5                                     | 姚转页面                |
| > 助力互动                                      |        |                |      | BELL 🔶 | 4:21<br>礼律 | pm<br>勿鸽送礼      | * 100%     |             | 1         | 时间 1秒     | <b>▲</b><br>▼ | 0∌ ≰                                                                                                    | 次数 1次                                 | \$ m                |
| 〉基本应用                                       |        |                |      |        |            | -               |            |             |           |           | 4.4           |                                                                                                    |                                       |                     |
| 〉媒体应用                                       |        |                | - (3 |        | 爆品         | : AL            | 1          | <u>g</u>    |           | *         | 44            |                                                                                                    | 4                                     | LÂ.                 |
| 〉网上商店                                       |        |                |      |        | 新品优惠公      | 场享8折            | 1          | 预览          |           | 无动画       | 从左移入          | 从上移入                                                                                                    | 从右移入                                  | 从下移入                |
| 〉生活服务                                       |        |                |      |        | 1.20       | 8               | -          | - 1         |           |           | *             | 3                                                                                                    |                                       | <b>*</b>            |
| 〉视频媒体                                       |        |                |      |        | E          | R               |            | 层<br>【<br>】 |           | 从左弹入      | 从上弹入          | 从右弹入                                                                                                    | 从下弹入                                  | 从中心弹入               |
| 〉团购网站                                       |        |                | . 친  | /紡鸽    | 优惠券        | 推荐有奖            | 大礼包        | <b>#</b>    |           | #         |               | 1                                                                                                    | <b>A</b>                              | *                   |
| 〉旅游应用                                       |        |                |      | 水果     | The second | 方便速食套<br>简便美味   | *          |             |           | 淡入        | 从中心放大         | 抖动                                                                                                    | 弹跳                                    | 翻转进入                |
| 〉招聘平台                                       |        |                |      | 大学会    |            | 有机蔬菜            |            |             |           | *         | £             | < <b>\$</b> }                                                                                                    | (                                     | *                   |
|                                             |        |                | 清京   | -0 1   | 0.4        | 绿色健康            | - MANE     | -           |           | 转圈进入      | 闪烁            | 左右浮动                                                                                                    | 上下浮动                                  | 左右摇摆                |
|                                             |        |                |      | 问题请发   | 5邮件至22     | 056143950       | 2qq.com    |             |           | *         | \$            | *                                                                                                    | *                                     | *                   |
|                                             |        |                | 为了获得 | 导更好的使师 | 月,建议使月     | 用火狐、谷歌          | 、Safari浏览  | 器.          |           | 正向旋转      | 逆向旋转          | 右上旋转                                                                                                    | 右下旋转                                  | 抖动放大                |

跳转页面设置

| <i>∰<b>RNTD</b> 微入口<sup>™</sup></i> | " 렂 自由模式 | <b>Ⅲ</b><br>背景 | ☑<br>图片    | ►<br>图集  | T<br><sub>文本</sub> | <b>人</b><br>艺术字            | ■■<br>分割线                              | <b>已</b><br>视频 | ■     | ──<br>底部落款  | Ⅲ<br>更换模版 | ⑦                      | ∎<br>僻       | <b>☆</b><br>发布 | ←]<br>退出  |
|-------------------------------------|----------|----------------|------------|----------|--------------------|----------------------------|----------------------------------------|----------------|-------|-------------|-----------|------------------------|--------------|----------------|-----------|
| 栏目管理<br>> 助力互动                      | 应用组件     |                |            | ) BELL 후 | 4:21<br>礼/         | PM<br>勿鸽送礼                 | * 100%                                 |                |       | 界面设置        | 在线地图      | 动画                     |              | 跳转<br>重新选择     | <b>页面</b> |
| > 基本应用<br>> 媒体应用                    |          |                | - (        | 5        |                    |                            | -                                      | - 恢<br>复       |       |             |           |                        |              |                |           |
| > 网上商店                              |          |                |            |          | 新品优惠               | 1月 00 上<br>2场享8折<br>5      |                                        | 预览             | ii ii | ##地址:       |           |                        |              | •              |           |
| > 生活服务<br>> 视频媒体                    |          |                |            |          | •                  |                            | 0                                      | 背<br>景<br>×    |       | <u></u> 集中心 |           | <b>回</b><br>故宮博物院      | TRI          | 0              | 很河 SOHO   |
| > 团购网站                              |          |                | - 7        | 北物鸽      | 优惠券                | 推荐有奖                       | 大礼包<br>【<br>【<br>】<br>【<br>】<br>【<br>】 |                | ]     | 中央音乐学院      | 0         | <mark></mark> .<br>О ж | 安门广场,        |                | 0         |
| 〉招聘平台                               |          |                |            |          |                    |                            | ALC: NO                                | _              |       |             |           | o<br>Wē村3夏(2018)       | 新世界<br>1709号 | 百货 🕐           | 北京站       |
|                                     |          |                | <b>g</b> F | 自上新季     | 送邮件至22             | 有机蔬菜<br>绿色健康<br>2056143950 | Dqq.com                                | •              |       |             |           |                        |              |                |           |
|                                     |          |                | 为了获        | 得更好的使    | 用,建议使              | 用火狐、谷歡                     | 、Safari浏览                              | <u>58</u> .    |       |             |           |                        |              |                |           |

a. 可以对所有应用组件进行位置移动和大小变改

b. 选择每个应用组件,在右侧设置栏中会出现该应用的编辑框,根据您的需要去填写和修

改

c. 在界面设置中可编辑应用名称、图标、背景、位置和尺寸

d. 在动画中可设置应用组件出现时的动画效果和时间、次数等

e. 在跳转页面中可改变指向类型,设置指向内容

2.2.6 添加背景

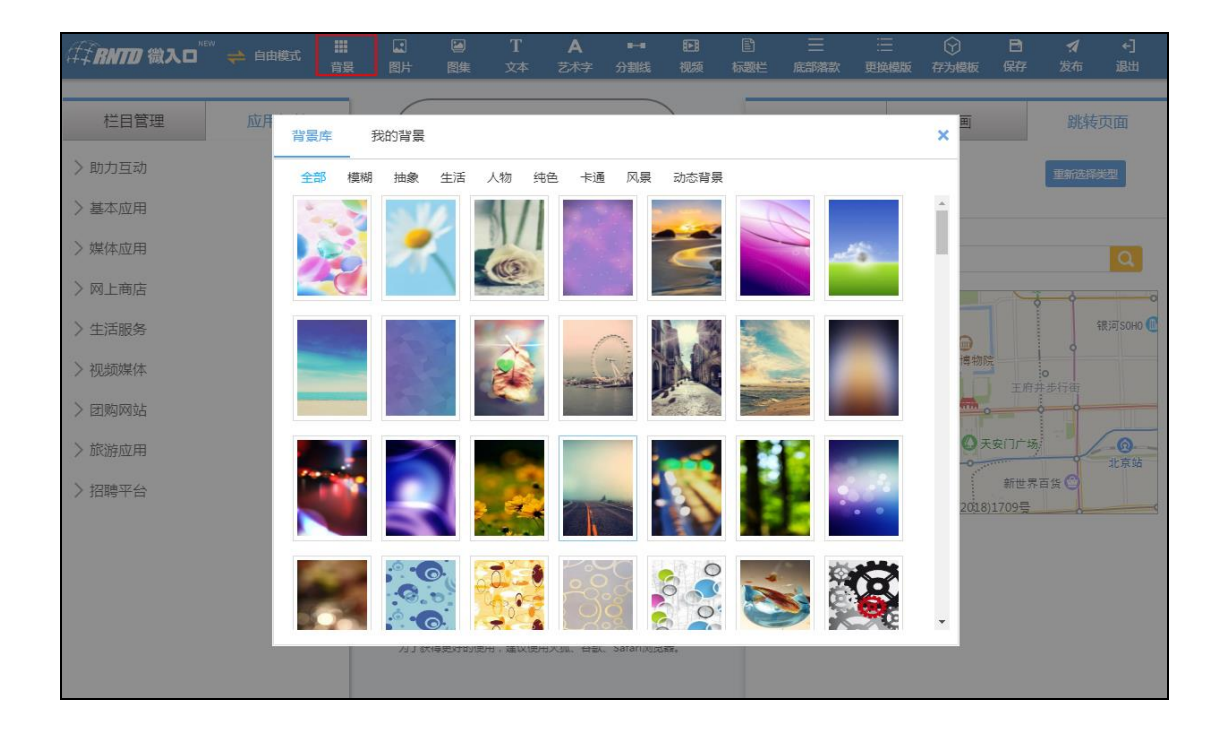

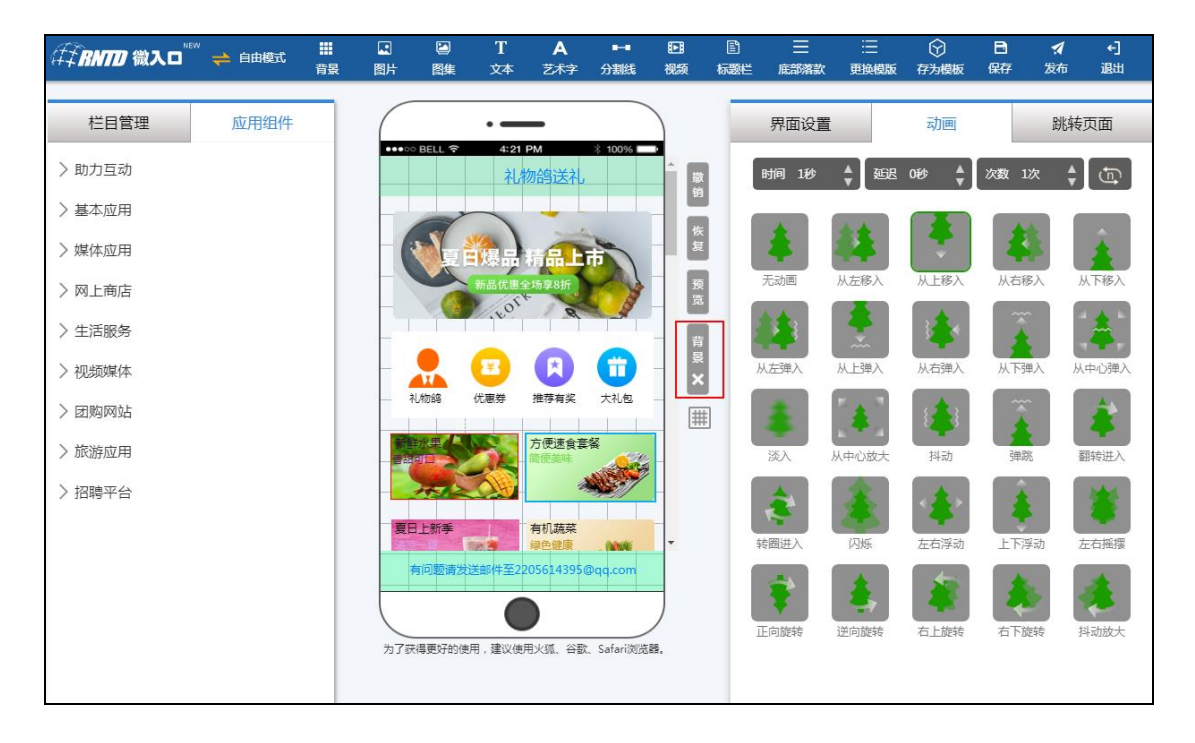

a. 添加背景:点击上方组件栏中的【背景】组件或手机右侧的【背景】,上传背景图片,
就可自己的图片添加至背景图中,建议上传的图片尺寸大小为 640\*1080 像素
b. 更换背景:点击上方组件栏中的【背景】组件或者手机右侧的【背景】,点击背景库中

的图片或我的背景中的一个图片,背景就更换成功;

c. 删除背景:点击手机右侧的【背景】处的删除按钮,即可删除当前背景;

#### 2.2.7 添加图片

|        |                                          |         | <b>T A</b><br>文本 艺术: |              |     |      | ⑦ ■<br>存为模板 保存 第 |      |
|--------|------------------------------------------|---------|----------------------|--------------|-----|------|------------------|------|
| 栏目管理 应 | 四日 四日 四日 四日 四日 四日 四日 四日 四日 四日 四日 四日 四日 四 | 我的图片    |                      |              | _   |      | × 动              | ▦    |
| > 助力互动 | 全部 元旦                                    | 春节 圣诞节  | 促销 商务                | 活动 企业        |     |      | <b>V</b>         | 6    |
| 〉基本应用  |                                          |         |                      |              |     |      | î de             |      |
| 〉媒体应用  | - <u>-</u>                               | 2       |                      | - <b>S</b>   | -   | +    |                  |      |
| 〉网上商店  |                                          |         |                      |              |     |      |                  |      |
| 〉生活服务  |                                          | -       | 8                    |              |     |      | · 物學8/計          |      |
| >视频媒体  | <b>▼%</b>                                | -       |                      |              | T   |      | R                |      |
| >团购网站  |                                          |         |                      |              |     |      |                  | OK . |
| 〉旅游应用  | ×                                        |         |                      | 41           | 5   | a    | li.com/pcSh      |      |
| 〉招聘平台  |                                          |         |                      | ~            | -   | 0    | 油 62 px          |      |
|        |                                          | •       |                      |              |     |      | ▼ 渡 120 px       |      |
|        |                                          |         |                      |              | Ø   | 角:〇  | 0%               |      |
|        |                                          | 为了获得更好的 | 使用,建议使用火狐、名          | 涵、Safari浏览器。 | tiz | 转: 〇 | °                |      |

| (‡ <b>€RNTD @)</b> |     |      | <b>Ⅲ</b><br>背景 | <b>國</b> 片 | 日本                         | T<br><sup>文本</sup> | 聞<br>标题栏 | 三<br>底部落款 | )<br>三<br>更换模版 | 日保存     | ★<br>次布 |  |
|--------------------|-----|------|----------------|------------|----------------------------|--------------------|----------|-----------|----------------|---------|---------|--|
| t≝                 | 目管理 |      | (              |            | · —                        |                    |          |           |                | 栏目设置    | ĩ       |  |
| 名称                 | 开启  | 操作   |                | o BELL 후   | 4:21 PM                    | * 100%             |          |           |                |         | St 171  |  |
| (3)6               | ~   | ∑ X  | hīts           |            | 8<br>从近,1234个設備<br>化力上进行编辑 |                    |          | 动画仪       | <b>亘</b> : 无   | e trifi | 1 • 82  |  |
| 新增栏目               |     | 新增应用 |                |            |                            |                    |          |           |                | 保存      |         |  |

功能说明:

a. 新建图片:点击上方组件栏的【图片】按钮,可打开微入口图片库,其中包含系统图片 和自己上传的图片,选择图片即可将图片添加到页面中;

- b. 编辑图片:点击图片,可在右侧编辑区替换图片,也可拖动图片改变大小
- c. 设置动画:在右侧编辑区,可设置图片动画,让微入口更加绚丽
- d. 添加的图片也可作为后面【图片集】轮播的图片
  - 2.2.8 添加图集

图集中可添加多张照片,所有照片将依次轮流播放

| <i>往‡RM</i> 微入□ <sup>™</sup> |             |   |     |       |       |        |           |           |    | 三<br>底部落款 | Ⅲ<br>更换模版 | ⑦<br>存为模板 |        |        |    |
|------------------------------|-------------|---|-----|-------|-------|--------|-----------|-----------|----|-----------|-----------|-----------|--------|--------|----|
| 栏目管理                         |             |   | -   |       |       |        |           |           | -  |           |           | ,         | ×      | 跳转到    | 页面 |
| > 助力互动                       | 轮播样式:<br>3s |   | *   |       |       | 图片库    | 我的國       | 助片        |    |           |           |           |        | 13px • | •  |
| 〉基本应用                        | 已选择图片:      |   |     |       |       | 全部 元日  | 2 春节<br>1 | 圣诞节       | 促销 | 商务活动      | 力 企业      |           |        | 12px   | ~  |
| 〉媒体应用                        |             |   |     |       |       | W      |           |           |    |           |           | <b>-</b>  |        |        |    |
| 〉网上商店                        |             |   |     |       |       | 1      |           |           |    |           |           | V.        |        |        |    |
| 〉生活服务                        |             |   |     |       | 6     |        |           |           |    |           |           | 4         |        |        |    |
| 〉视频媒体                        |             |   |     |       |       | and a  |           | 4         | 12 |           | R         | 4         |        |        |    |
| > 团购网站                       |             |   |     |       |       | 1      |           |           | 2  | The -     | 1.4       |           |        |        |    |
| > 旅游应用                       |             |   |     |       |       |        |           | M         |    |           |           |           | ] []]  | < ~    |    |
|                              |             |   |     |       |       |        | 1         |           |    |           |           |           | '05 px |        |    |
|                              |             | 确 | ŧ.  |       |       |        | T.        |           |    | /         | 1         | -         | 74 0   | N      |    |
|                              |             |   |     |       |       |        |           |           |    |           |           |           |        |        |    |
|                              |             |   | 为了获 | 得更好的使 | 用,建议使 | 用火狐、谷歌 | 、Safari浏览 | /<br>::希. |    |           |           |           |        |        |    |
|                              |             |   |     |       |       |        |           |           |    |           |           |           |        |        |    |

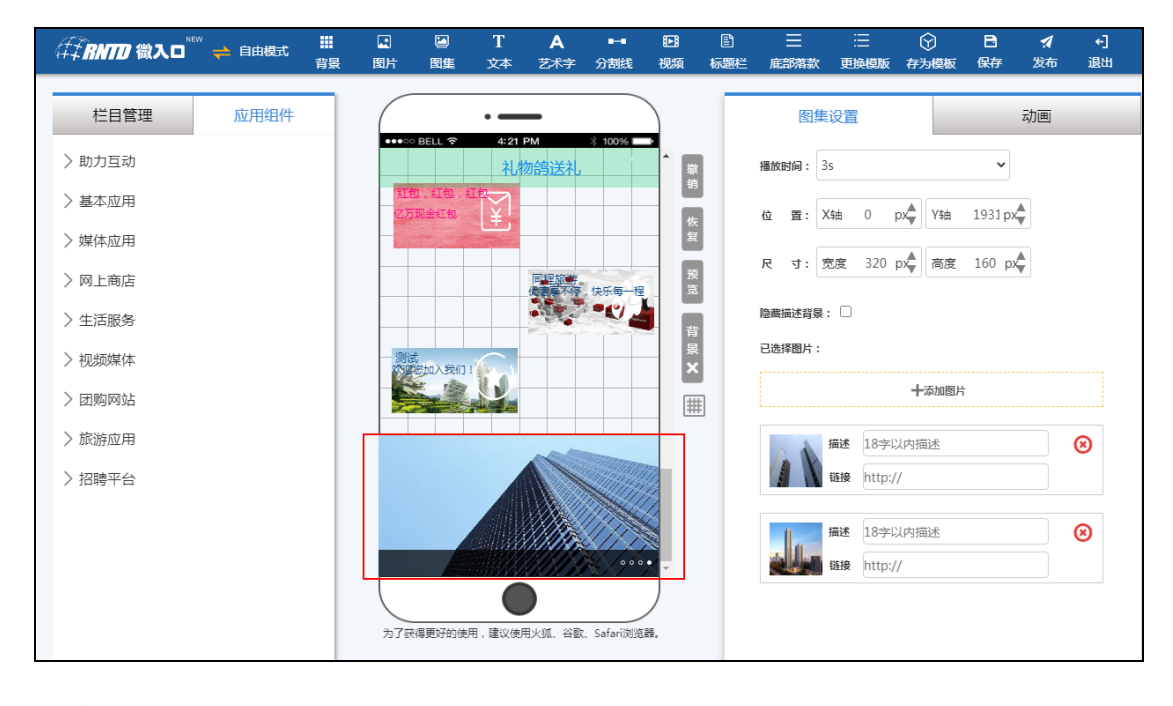

功能说明:

a. 新建图集:点击组件栏上方的【图集】按钮,可以选择多张系统图片或自己上传过的图 片,做成图集

b. 编辑图集:点击图集,在右侧编辑区可添加或删除图集中的图片,选择播放时间和动画, 也可拖动图集改变图集框大小和尺寸。

2.2.9 添加文本

在模板中的随处都可以添加文本,解释说明内容

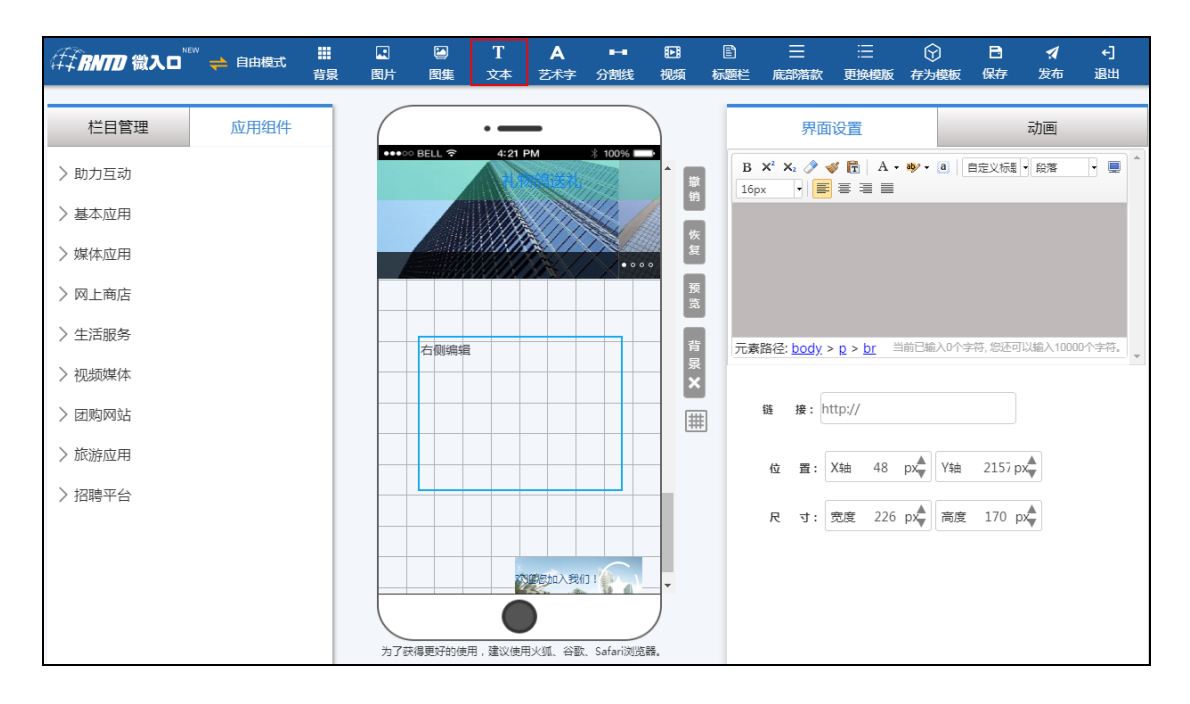

| <i>年↓<b>RNTD</b> 微入□<sup>™</sup>、</i>             | ➡ 自由模式 | <b>■</b><br>背景 | I<br>图片                                                                                                    | い<br>図集                                                                                                    | T<br>文本                                                             | <b>人</b><br>艺术字                                                                                                    | ■-■<br>分割线                                                                        | ₽<br>视频                                                                                                    | E         に                                                | Ⅲ 底部落款                                                                                                  | ∷<br>更换模版                                                                                                    |                                                                                                    | 日<br>保存                                                  | <b>⊀</b><br>发布 | ◆]<br>退出                                                                                                    |
|---------------------------------------------------|--------|----------------|----------------------------------------------------------------------------------------------------|----------------------------------------------------------------------------------------------------|---------------------------------------------------------------------|----------------------------------------------------------------------------------------------------|-----------------------------------------------------------------------------------|----------------------------------------------------------------------------------------------------|------------------------------------------------------------|----------------------------------------------------------------------------------------------------|----------------------------------------------------------------------------------------------------|----------------------------------------------------------------------------------------------------|----------------------------------------------------------|----------------|----------------------------------------------------------------------------------------------------|
| 花日管理 社日管理 助力互动 基本应用 媒体应用 网上商店 生活服务 视频媒体 团购网站 旅游应用 | ▶ 自由模式 | ##             | <ul> <li>(四)</li> <li>(四)</li></ul> | 図集 BELL ♥ 送金 送金 | <b>T</b><br>文本<br>421<br>礼<br>7<br>一家科技公<br>信业务中部<br>服务和互取<br>发布广告。 | A           ジボラ           PM           勿信う送礼           公司、总部(           公司、总部(           以信車服务」           以阿信車服务」           (未取得) | →<br>→<br>→<br>→<br>・<br>・<br>・<br>・<br>・<br>・<br>・<br>・<br>・<br>・<br>・<br>・<br>・ | 記録         1           1         1           1         1           1         1           1         1           1         1           1         1           1         1           1         1           1         1           1         1           1         1           1         1           1         1           1         1           1         1           1         1           1         1           1         1 | E<br>标题栏<br>1<br>1<br>1<br>1<br>1<br>5<br>8<br>月<br>一<br>元 | <ul> <li>              鹿部跳数      </li> <li>             新建 本:              x:              x:</li></ul> | 王<br>王<br>王 | <ul> <li> <b>(P)</b> </li> <li> <b>(P) (P)</b> </li> <li> <b>(P)</b> </li> <li> <b>(P) (P) (P) (P) (P) (P) (P) (P) (P) (P) (P) (P) (P) (P) (P) (P) (P) (P) (P) (P) (P) (P) (P) (P) (P) (P) (P) (P) (P) (P) (P) (P)</b></li></ul> | 日<br>保存<br>目定义标画<br>于北京海务(不否<br>支;代理、<br>字符,您还<br>2157 p | ★              | <ul> <li>↓</li> <li>↓</li></ul> |
| > 招聘平台                                            |        |                | 为了获                                                                                                    | 得更好的使                                                                                                    | 用,建议便                                                               | 2.2.2.2.2.2.2.2.2.2.2.2.2.2.2.2.2.2.2.                                                                                            | DI                                                                                | ۲.<br>Kä.                                                                                                    |                                                            | 尺 寸:                                                                                                    | 宽度 226                                                                                                    | px<br>♥<br>♥<br>●<br>高度                                                                                                    | 185 p                                                    | *              |                                                                                                    |

a. 新建文本:点击组件栏上方的【文本】组件,可以在页面添加一个文本;

b. 文本编辑:在右侧设置栏中可编辑文本的内容、颜色、字体样式,设置文本框的位置、
 尺寸和链接,也可选择文本框出现时的动画,拖动文本框也可改变文本框的大小;
 c. 删除文本:点击手机编辑栏中的文本框的删除按钮即可删除

 ⑦ 日保存 =  $\equiv$ 1 ←] (存存 ВМПО 微入□ → 自由模式 E) 标题栏 栏目管理 应用组件 艺术字设置 动画 • • 4:21 PM > 助力互动 输入文字,选择字体,生成艺术字 撤销 〉基本应用 华瑞是中国的一家科技公司,总部位于北京海 恢复 淀区。 字体: 毛笔行书简体 ~ 〉媒体应用 第二类增值电信业务中的信息服务业务 (不含 预览 >网ト商店 固定电话信息服务和互联网信息服务)。 技术 小: 20px 开发;代理、发布广告。(未取得行政许可的 〉生活服务 项目除外) 背 杲 × 行 距: 1.0 〉视频媒体 字体颜色: 🗾 ▼ 背景颜色: 📕 清在右侧栏目稿入文字 > 团购网站 # 链 接: > 旅游应用 置: X轴 48 px ¥ Y轴 235€ px 〉招聘平台 位 寸: 宽度 200 p★ 高度 37 p★ 为了获得更好的使用,建议使用火狐、谷歌、Safari浏览器。

2.2.10 添加艺术字

功能说明:

- a. 新建艺术字:点击组件栏上方的【艺术字】组件,可以在页面添加一个艺术字;
- b. 艺术字编辑:在右侧设置栏中可编辑艺术字的内容、颜色、字体样式,设置艺术字的
   位置、尺寸和链接,也可选择艺术字出现时的动画,鼠标拖动也可改变艺术字的大小;
- c. 删除艺术字:点击手机编辑栏中的艺术字的删除按钮即可删除

2.2.11 添加分割线

| ∉₽₩₩₩ ₩ ₽ 自由模式 | <b>…</b><br>背妟 | 國時   | 図生                                                                                                    | T<br>文本   | A<br><sup>艺术字</sup> | ■■        | EE<br>视频 | E)<br>标题栏 | 三座部隊       | 注<br>物 再换模版 | 分析             | 日       | <b>∢</b><br>发布 | ←]<br>退出 |
|----------------|----------------|------|----------------------------------------------------------------------------------------------------|-----------|---------------------|-----------|----------|-----------|------------|-------------|----------------|---------|----------------|----------|
|                |                |      |                                                                                                    |           |                     | 73 142.00 |          |           | 100001-11- |             | 13 7 3 100 100 |         |                |          |
| 栏目管理 应用组件      |                |      |                                                                                                    | • —       | _                   |           |          |           | 分          | 割线设置        |                |         | 动画             |          |
| > 助力互动         |                | •••• | BELL 🔶                                                                                                    | 4:21<br>치 | pm<br>勿鸽送礼          | * 100%    |          |           | ± 式:       | 单实线         |                | ~       |                |          |
| 〉基本应用          |                | 华瑞   | 是中国的                                                                                                    | 一家科技公     | 3司,总部(              | 立于北京海     |          |           |            |             |                |         |                |          |
| 〉媒体应用          |                | 淀区   | <ol> <li></li> <li></li> <li>&lt;</li></ol> | 信业务中的     | の信申服祭り              | V务 ( 不含   | - Į      | \$        | ; 宽:       | 4рх         |                | ~       |                |          |
| > 网上商店         |                | 固定   | 电话信息                                                                                                    | 服务和互联     | 关网信息服务              | 子)。技术     | 预览       | Ê         | [色:        | •           |                |         |                |          |
| 〉生活服务          |                |      | z;代理、<br>]除外)                                                                                                    | 发布广告。     | (未取得行               | 丁政许可的     | 背        | ť         | 2 置:       | X轴 0 p      | x <b>▲</b> Y轴  | 2335 px |                |          |
| >视频媒体          |                |      |                                                                                                    |           |                     |           | 景<br>×   | ş         | ! जः       | 宽度 320 p    | ▲高度            | 25 px   |                |          |
| > 团购网站         |                |      |                                                                                                    |           |                     |           |          | ;         |            |             |                |         |                |          |
| 〉旅游应用          |                |      |                                                                                                    |           |                     |           |          |           |            |             |                |         |                |          |
| 〉招聘平台          |                |      |                                                                                                    |           |                     |           |          |           |            |             |                |         |                |          |
|                |                |      |                                                                                                    |           |                     |           |          |           |            |             |                |         |                |          |
|                |                |      |                                                                                                    |           |                     |           | •        |           |            |             |                |         |                |          |
|                |                |      |                                                                                                    |           |                     |           |          |           |            |             |                |         |                |          |
|                |                | 为了获  | 得更好的使                                                                                                    | 用,建议使     | -<br>用火狐、谷歌         | 、Safari浏览 | ar.      |           |            |             |                |         |                |          |

新建、编辑和删除分割线的功能均和文本、艺术字一样,都可添加多个

2.2.12 添加视频

可在模板中加入视频,按照图所示,添加视频地址即可

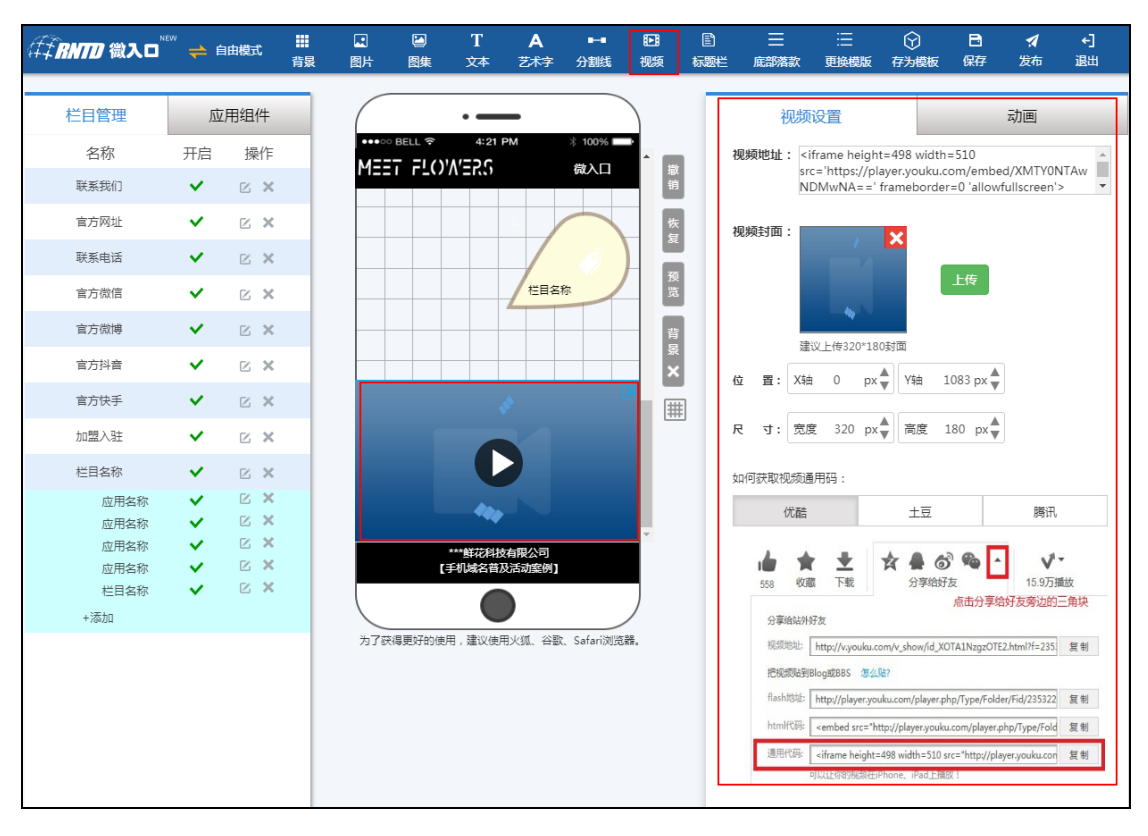

功能说明:右侧编辑栏中可添加视频,设置视频大小和出场动画

#### 2.2.13 添加标题栏

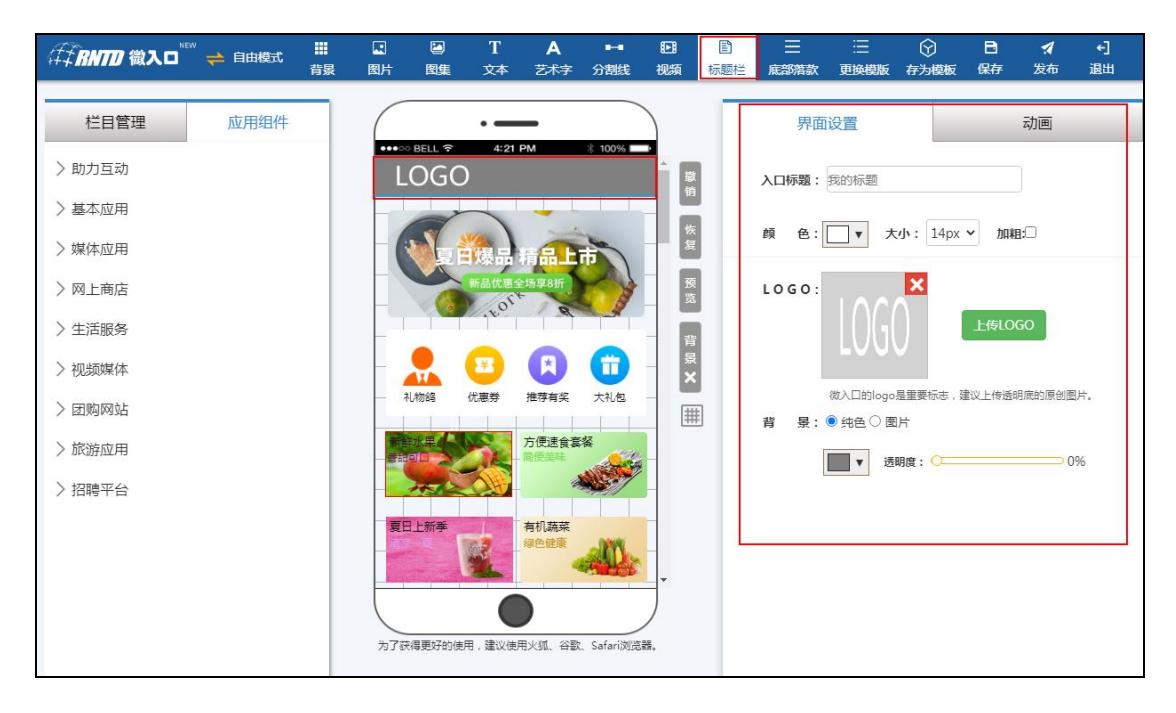

功能说明:

a. 一个微入口只可添加一个标题栏,点击组件栏上方的【标题栏】添加

b. 右侧可设置标题栏中的文本颜色和大小、上传 LOGO 图、选择纯色背景或上传背景图片,

设置出场动画,也可通过鼠标拖动改变 LOGO 和标题的位置

| <i>₩<b>₽</b>₩₩₩</i> ₩₩₩₩₩₩₩₩₩₩₩₩₩₩₩₩₩₩₩₩₩₩₩₩₩₩₩₩₩₩₩₩ | 🥍 럳 自由模式 | <b>Ⅲ</b><br>背层 | ■<br>图片 | E<br>图集 | T<br><sup>文本</sup> | <b>A</b><br>艺术字 | ■-■<br>分割线  | ■<br>视频 | 标      | 3)<br>函栏 | Ⅲ (重)   | ∷<br>更换模版 | ⑦<br>存为模板 | 日<br>保存 | <b>⊀</b><br>发布 | ◆]<br>退出 |
|------------------------------------------------------|----------|----------------|---------|---------|--------------------|-----------------|-------------|---------|--------|----------|---------|-----------|-----------|---------|----------------|----------|
| 栏目管理                                                 | 应用组件     |                |         |         | • —                |                 | 10000 J     |         | 1      |          | 界面      | 设置        |           |         | 动画             |          |
| > 助力互动                                               |          |                |         | BELL ?  | 4:21               | PM              | 赤 100% L    |         | 撤      |          |         |           |           |         |                |          |
| 〉基本应用                                                |          |                |         |         |                    |                 |             |         | 钥      | 1        | 藩款类型:   | 自定义 🖌     |           |         |                |          |
| 〉媒体应用                                                |          |                |         |         |                    |                 |             |         | 复      |          | 底部背景:   | ■ ▼ 透明    | 夏: ()     |         | 09             | %        |
| 〉 网上商店                                               |          |                |         |         |                    |                 |             |         | 预览     |          | 文字颜色:   | •         |           |         |                |          |
| 〉生活服务                                                |          |                |         |         |                    |                 |             | - 1     | 背      |          |         |           |           |         |                |          |
| 〉视频媒体                                                |          |                |         |         |                    |                 |             |         | ₩<br>× |          | 落款一: 落款 | ·         |           |         |                |          |
| > 团购网站                                               |          |                |         |         |                    |                 |             | [       | #      |          | 莱蓉 波雪   | ,—        |           |         |                |          |
| 〉旅游应用                                                |          |                |         |         |                    |                 |             | _       |        |          | Hav Hav | \         |           |         |                |          |
| 〉招聘平台                                                |          |                | X       |         | (AL)               |                 | _           |         |        |          | 藩款三: 落款 | Ξ         |           |         |                |          |
|                                                      |          |                |         |         | S.                 |                 |             | ~       |        |          |         |           |           |         |                |          |
|                                                      |          |                |         |         | 潜款                 |                 |             |         |        |          |         |           |           |         |                |          |
|                                                      |          |                |         |         |                    |                 |             |         |        |          |         |           |           |         |                |          |
|                                                      |          |                | 为了获     | 得更好的使   | 用,建议使用             | 用火狐、谷歌          | t、 Safari浏贳 | 器.      |        |          |         |           |           |         |                |          |

2.2.14 底部落款

a. 一个微入口只可添加一个底部落款,点击组件栏上方的【底部落款】添加

b. 右侧可设置底部落款中的文本和颜色,底部背景,设置出场动画

2.2.15 更换模版

| <i>年和<b>RNTD</b></i> 徵入口 <sup>®</sup> |    | 旧模式  | 群景     | 國片    | I<br>■<br>■ |                       | A<br>艺术字 |          | EE<br>视频    | ■<br>标题栏 | 三<br>底部落款         | :三<br>更换模版  | ⑦     ⑦     ⑦     ⑦     ⑦     ⑦     ⑦     ⑦     ⑦     ⑦     ⑦     ⑦     ⑦     ⑦     ⑦     ⑦     ⑦     ⑦     ⑦     ⑦     ⑦     ⑦     ⑦     ⑦     ⑦     ⑦     ⑦     ⑦     ⑦     ⑦     ⑦     ⑦     ⑦     ⑦     ⑦     ⑦     ⑦     ⑦     ⑦     ⑦     ⑦     ⑦     ⑦     ⑦     ⑦     ⑦     ⑦     ⑦     ⑦     ⑦     ⑦     ⑦     ⑦     ⑦     ⑦     ⑦     ⑦     ⑦     ⑦     ⑦     ⑦     ⑦     ⑦     ⑦     ⑦     ⑦     ⑦     ⑦     ⑦     ⑦     ⑦     ⑦     ⑦     ⑦     ⑦     ⑦     ⑦     ⑦     ⑦     ⑦     ⑦     ⑦     ⑦     ⑦     ⑦     ⑦     ⑦     ⑦     ⑦     ⑦     ⑦     ⑦     ⑦     ⑦     ⑦     ⑦     ⑦     ⑦     ⑦     ⑦     ⑦     ⑦     ⑦     ⑦     ⑦     ⑦     ⑦     ⑦     ⑦     ⑦     ⑦     ⑦     ⑦     ⑦     ⑦     ⑦     ⑦     ⑦     ⑦     ⑦     ⑦     ⑦     ⑦     ⑦     ⑦     ⑦     ⑦     ⑦     ⑦     ⑦     ⑦     ⑦     ⑦     ⑦     ⑦     ⑦     ⑦     ⑦     ⑦     ⑦     ⑦     ⑦     ⑦     ⑦     ⑦     ⑦     ⑦     ⑦     ⑦     ⑦     ⑦     ⑦     ⑦     ⑦     ⑦     ⑦     ⑦     ⑦     ⑦     ⑦     ⑦     ⑦     ⑦     ⑦     ⑦     ⑦     ⑦     ⑦     ⑦     ⑦     ⑦     ⑦     ⑦     ⑦     ⑦     ⑦     ⑦     ⑦     ⑦     ⑦     ⑦     ⑦     ⑦     ⑦     ⑦     ⑦     ⑦     ⑦     ⑦     ⑦     ⑦     ⑦     ⑦     ⑦     ⑦     ⑦     ⑦     ⑦     ⑦     ⑦     ⑦     ⑦     ⑦     ⑦     ⑦     ⑦     ⑦     ⑦     ⑦     ⑦     ⑦     ⑦     ⑦     ⑦     ⑦     ⑦     ⑦     ⑦     ⑦     ⑦     ⑦     ⑦     ⑦     ⑦     ⑦     ⑦     ⑦     ⑦     ⑦     ⑦     ⑦     ⑦     ⑦     ⑦     ⑦     ⑦     ⑦     ⑦     ⑦     ⑦     ⑦     ⑦     ⑦     ⑦     ⑦     ⑦     ⑦     ⑦     ⑦     ⑦     ⑦     ⑦     ⑦     ⑦     ⑦     ⑦     ⑦     ⑦     ⑦     ⑦     ⑦     ⑦     ⑦     ⑦     ⑦     ⑦     ⑦     ⑦     ⑦     ⑦     ⑦     ⑦     ⑦     ⑦     ⑦     ⑦     ⑦     ⑦     ⑦     ⑦     ⑦     ⑦     ⑦     ⑦     ⑦     ⑦     ⑦     ⑦     ⑦     ⑦     ⑦     ⑦     ⑦     ⑦     ⑦     ⑦     ⑦     ⑦     ⑦     ⑦     ⑦     ⑦     ⑦     ⑦     ⑦     ⑦     ⑦     ⑦     ⑦     ⑦     ⑦     ⑦     ⑦     ⑦     ⑦     ⑦     ⑦     ⑦     ⑦     ⑦     ⑦     ⑦     ⑦     ⑦     ⑦     ⑦     ⑦     ⑦     ⑦     ⑦     ⑦     ⑦     ⑦     ⑦     ⑦     ⑦     ⑦     ⑦     ⑦     ⑦ | 日保存           |          |  |
|---------------------------------------|----|------|--------|-------|-------------|-----------------------|----------|----------|-------------|----------|-------------------|-------------|----------------------------------------------------------------------------------------------------|---------------|----------|--|
|                                       | 应  | 用组件  |        | (     |             |                       | _        |          |             |          | 與而                | 设置          |                                                                                                    |               | 动画       |  |
| 名称                                    | 开启 | 更换模版 | Ŕ      |       |             |                       |          |          |             |          |                   |             |                                                                                                    |               | 100      |  |
| 礼物鸽                                   | ~  | 行业   | JX     | 1格 1  | 戈的模板        |                       |          |          |             |          |                   |             |                                                                                                    |               |          |  |
| 优康券                                   | ~  | 全部   | 8 教育   | 節培训 医 | 疗健康         | 互联网IT                 | 美容美      | 体建筑      | 建材 城市       | 時名片 た    | 旅游酒店 🚦            | 也产家居        |                                                                                                    | -6-           |          |  |
| 推荐有奖                                  | ~  | 有机   | 食品     | 工业制造  | 政府公益        | 各 客饮烤                 | 新婚       | 庆摄影 :    | 金融理财        | 传媒广告     | 市 农牧养殖            | 鮮花配這        |                                                                                                    | 上市            |          |  |
| 大礼包                                   | ~  | 房产   | ≃出租    | 茶舍茶园  | 运动健身        | 汽车]                   | 电        | 商零售      | 动态模板        |          |                   |             |                                                                                                    | K             | 13       |  |
| 新鮮水果                                  | ~  |      |        | NEW   |             | M HE CAN DO TO TA AND | NEW      | YOU LOGO | NE          | <u> </u> | ********          | NEW         |                                                                                                    | at the second | Y        |  |
| 方便速食套餐                                | ~  |      | 4      |       | p           | - 6.                  | ٥        |          | - 11        | Y -,     |                   | VIDU        | 1                                                                                                    | 8             | 7        |  |
| 夏日上新季                                 | ~  | 1    |        | 4     |             | -                     | Pra      |          |             |          | 1.0               | ) e//#      | 100                                                                                                    | 500.005       | 55451    |  |
| 有机蔬菜                                  | ~  |      |        |       | Pa          | -                     | ٥        |          | <u>ا</u> کچ | 1        | 10                | Intel 11-RK | oom                                                                                                    | /pcShop       |          |  |
| 在线地图                                  | ~  |      |        | 13    |             |                       | 63       |          |             | / _      | O UK ARTA         | _           |                                                                                                    |               |          |  |
| 百度百科                                  | ~  |      | A.C.   |       |             |                       |          | 适合74     | 个栏目使用       | 6        | 0.                |             | 1                                                                                                    | 62 px         | <b>V</b> |  |
| 投票                                    | ~  |      | XXXX I | NEW   |             | ******                | NEW      | n        | NE          | <u> </u> | <b>888</b> 837830 | NEW         | MG                                                                                                    | 120 px        | ×        |  |
| 报名                                    | ~  |      |        |       | 23          |                       | 5        | 2        | <b>6</b> 0  |          | <b>A 1110</b>     |             |                                                                                                    | 0%            |          |  |
| 拾红包                                   | ~  |      |        |       |             | VR uner               |          | RH       |             | <b>.</b> | 19                |             |                                                                                                    |               |          |  |
| VR                                    | ~  | 0    | 1      |       |             | nan d<br>🖆 saan       | a        |          | 6           | >        | ×-)               | 1 all       | -                                                                                                    | 0             |          |  |
| 多店列表                                  | ~  |      | _      |       |             |                       |          |          |             |          |                   |             |                                                                                                    |               |          |  |

功能说明:

- a. 点击上方组件栏的【更换模版】按钮,在页面中弹出模版选择层,您可选择新的模板进行编辑
- b. 更换模板以后,对于原来模板中所有修改和添加内容将不存在,所以切换模版时一定要 慎重操作
  - 2.2.16 保存发布

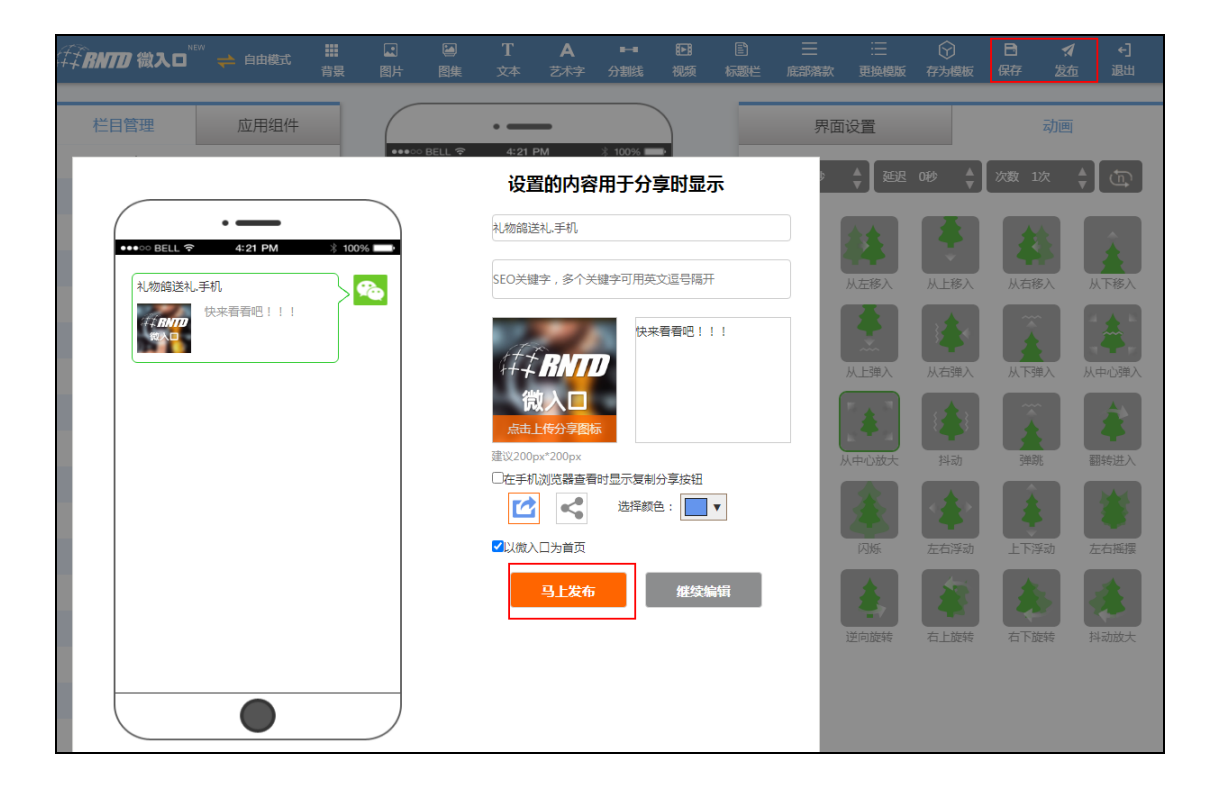

| 「おいし」 微入口 NEW 🔶 自由模式                  | 111 🖬 🔝<br>背泉 图片 | 日本         | T<br>文本 | A<br>艺术字                              | <b>■-■</b><br>分割线 | ₽<br>视频      | LED<br>标题栏 | Ⅲ<br>底部潜款 | 三更换模版                                                                                                    | ⑦<br>存为模板 | 日 · · · · · · · · · · · · · · · · · · · | <b>Я ←]</b><br>流 退出 |
|---------------------------------------|------------------|------------|---------|---------------------------------------|-------------------|--------------|------------|-----------|----------------------------------------------------------------------------------------------------|-----------|-----------------------------------------|---------------------|
| 栏目管理    应用组件                          |                  | •00 BELL 穼 | •       |                                       | * 100%            |              |            | 界面        | 设置                                                                                                    |           | 动顶                                      | Ð                   |
|                                       |                  |            |         |                                       |                   |              |            |           | t and the second second | 0段 ▲      | 次数 1次                                   | \$ G                |
| • • • • • • • • • • • • • • • • • • • | 100%             |            |         | $\bigcirc$                            | り发行               | 市成           | 叻          |           |                                                                                                    |           | *                                       | Â                   |
|                                       |                  |            |         |                                       | 8                 | <b>75</b> 40 |            |           | 从左移入                                                                                                    | 从上移入      | 从右移入                                    | 从下移入                |
| 夏百爆品精品上市<br>新品优惠全场早8折                 |                  |            |         |                                       | 97                |              | ĥ          |           | 从上弹入                                                                                                    | 人右弾入      | 从下弹入                                    | 从中心弹入               |
| tort a                                | - All            |            |         |                                       |                   | χ.           | Y.         |           | *                                                                                                    | 8         |                                         | <b>*</b>            |
| 礼物路 优惠券 推荐有奖 ブ                        |                  |            |         |                                       | 188               | 192          | 22         |           | 中心放大                                                                                                    | 抖动        | 弹跳                                      | 翻转进入                |
| 方便速食套袋                                |                  |            | 颜色      | ان<br>نوچ :                           | J                 |              | 日在         |           | 闪烁                                                                                                    | 左右浮动      | 上下浮动                                    | 左右摇摆                |
| Fe Learning                           |                  |            | 1       | ····································· | 3扫分享              | - <b>下</b> ! |            |           | <u>\$</u>                                                                                                    |           | *                                       | *                   |
| 夏日上新季 有机蔬菜<br>绿色健康<br>落款一北国风术         | NN/K             |            | http    | os://nf8cxu                           | hdi6.vrukou       | I.cn         | 复制         | 1         | 逆向旋转                                                                                                    | 右上旋转      | 右下旋转                                    | 抖动放大                |
|                                       |                  |            |         |                                       | 返回制               | 乍中心          |            |           |                                                                                                    |           |                                         |                     |

a. 修改内容不发布时,请点击保存后再退出

b. 直接点击发布,内容将自动保存,发布成功后,保存新的二维码和链接,方便以后查

c. 可以设置分享时的主题、描述和图标,上传 300\*300 图片即可,也可设置用于手机 浏览时分享图标的颜色和样式